## AEB Mobile Քո թվային բանկը

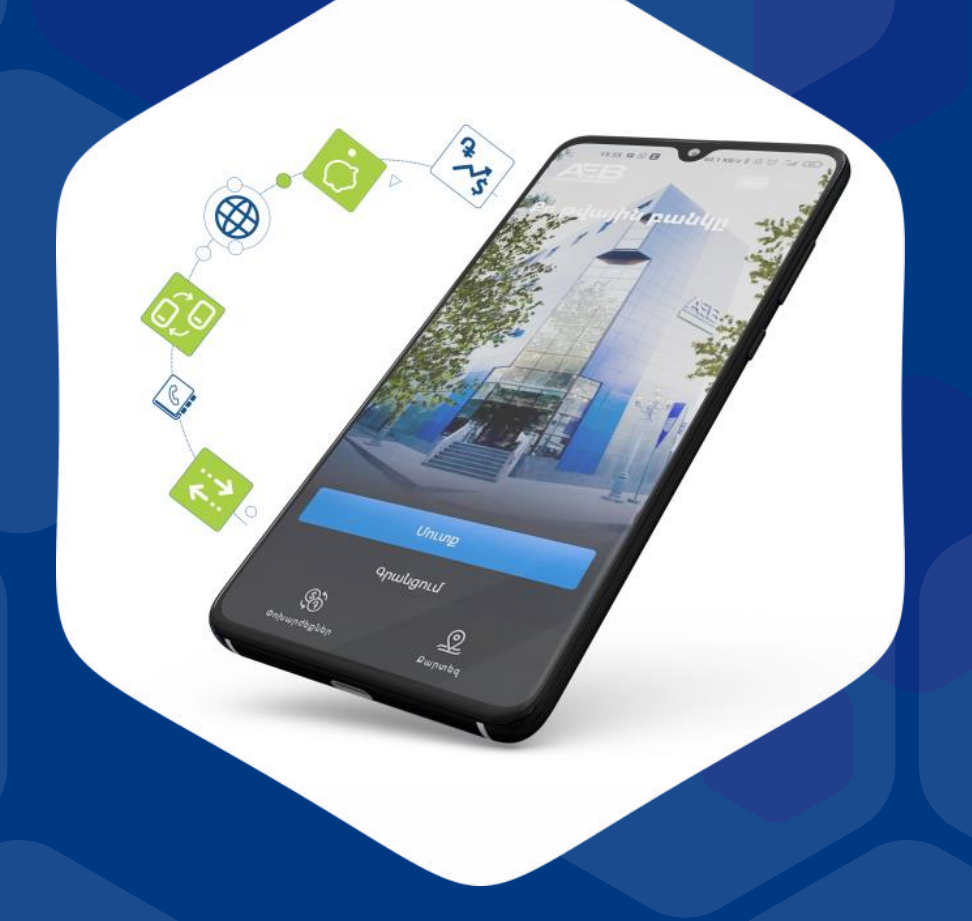

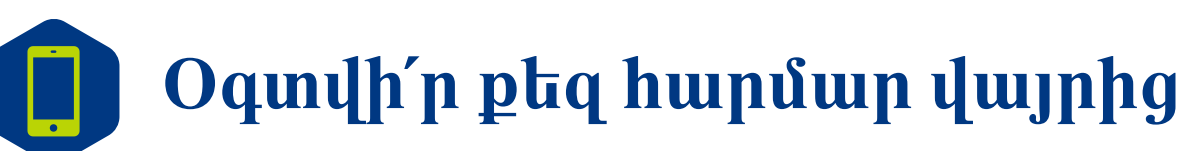

Բանկային ծառայությունները հասանելի են ցանկացած վայրից

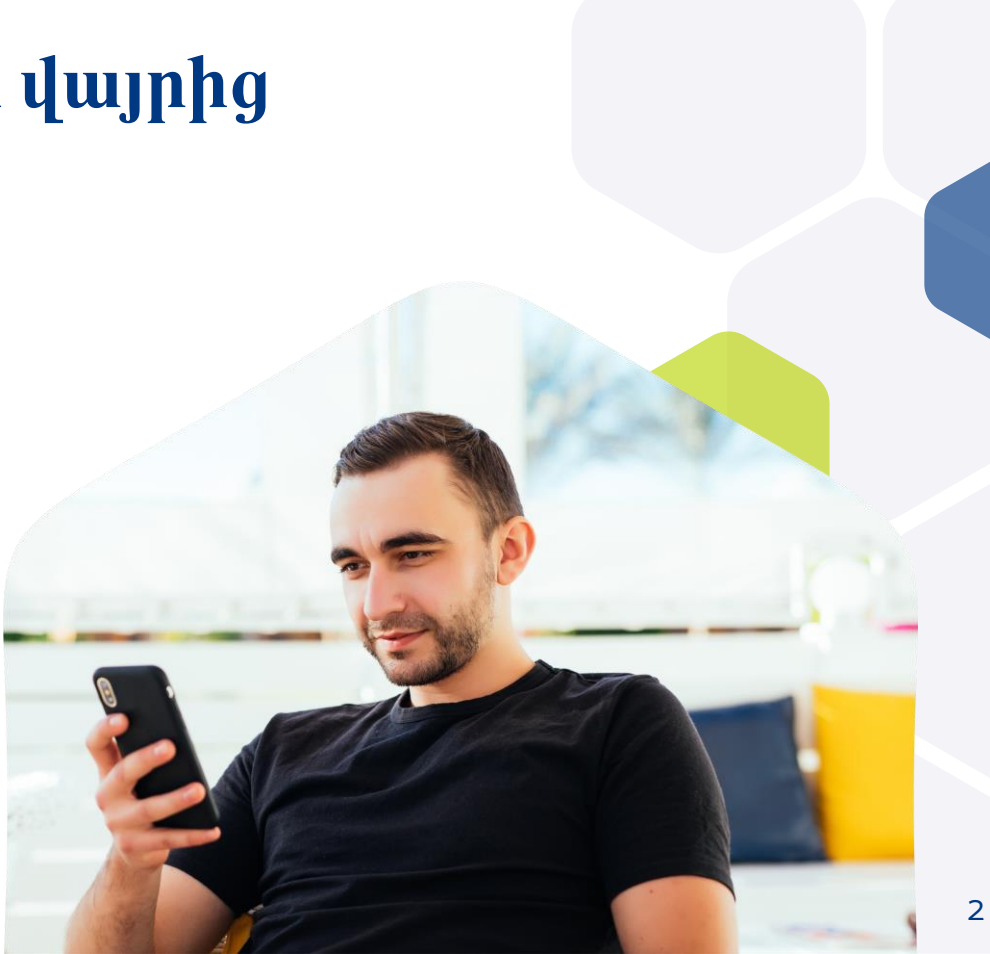

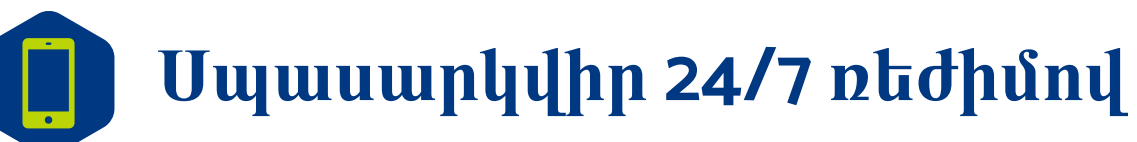

Քո թվային բանկը քեզ հետ է օրվա ցանկացած պահի

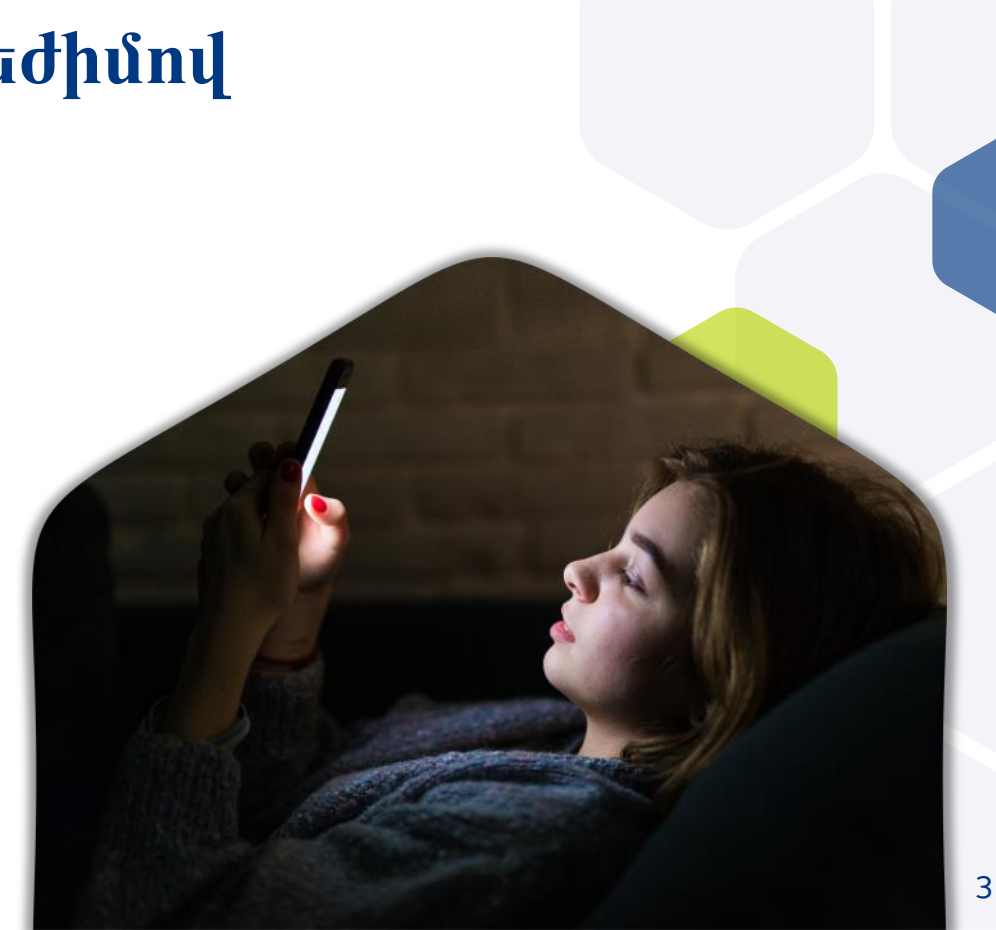

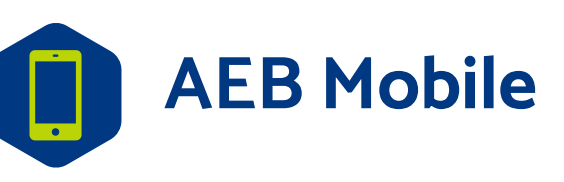

### Հավելվածի ներբեռնումն ու սպասարկումը` <u>անվճար</u>

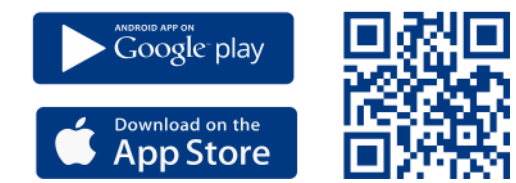

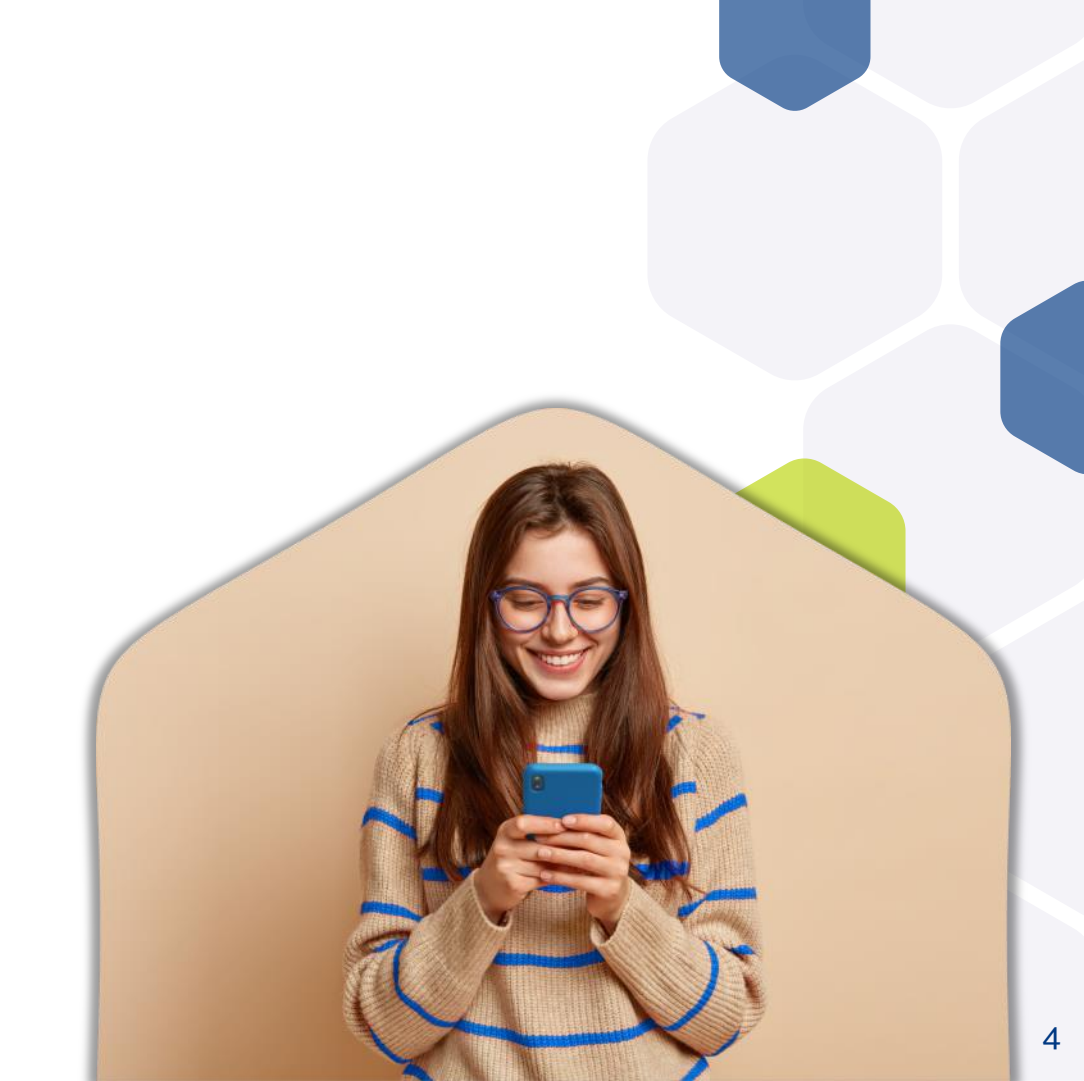

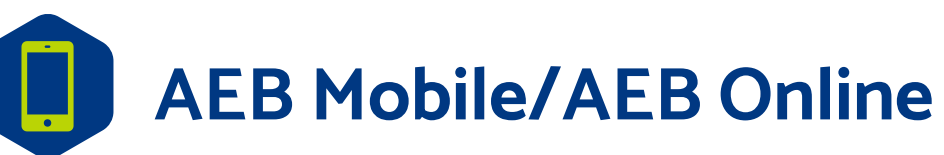

- Մեկ միասնական համակարգ
- Մուտք միևնույն տվյալներով
- Համանման հնարավորություններ

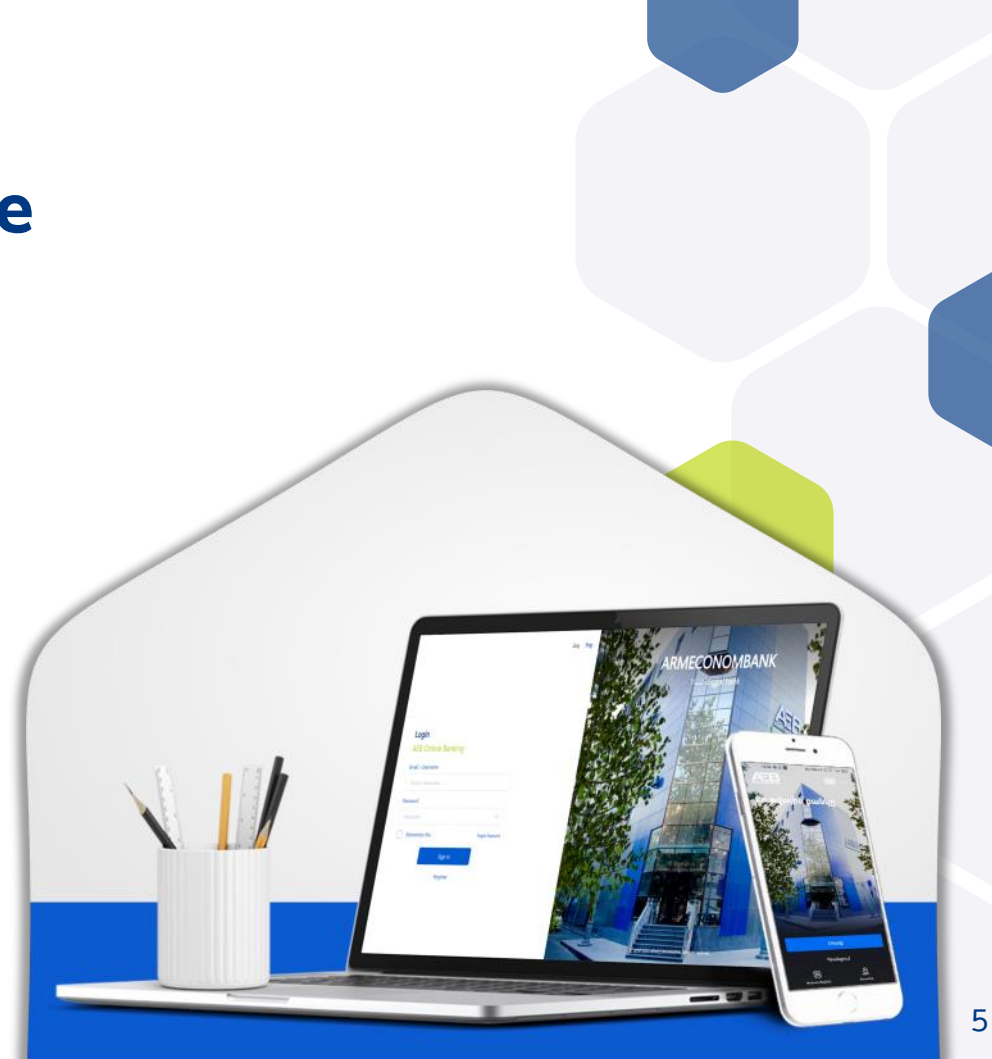

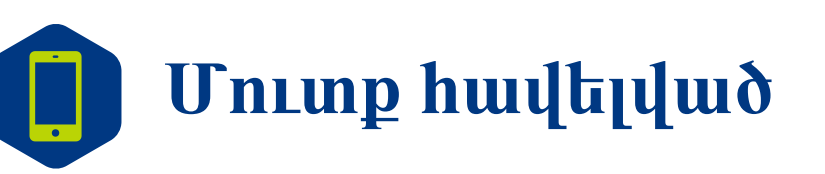

Հավելված կարելի է մուտք գործել FaceID-ի, մատնահետքի կամ գաղտնաբառի օգնությամբ

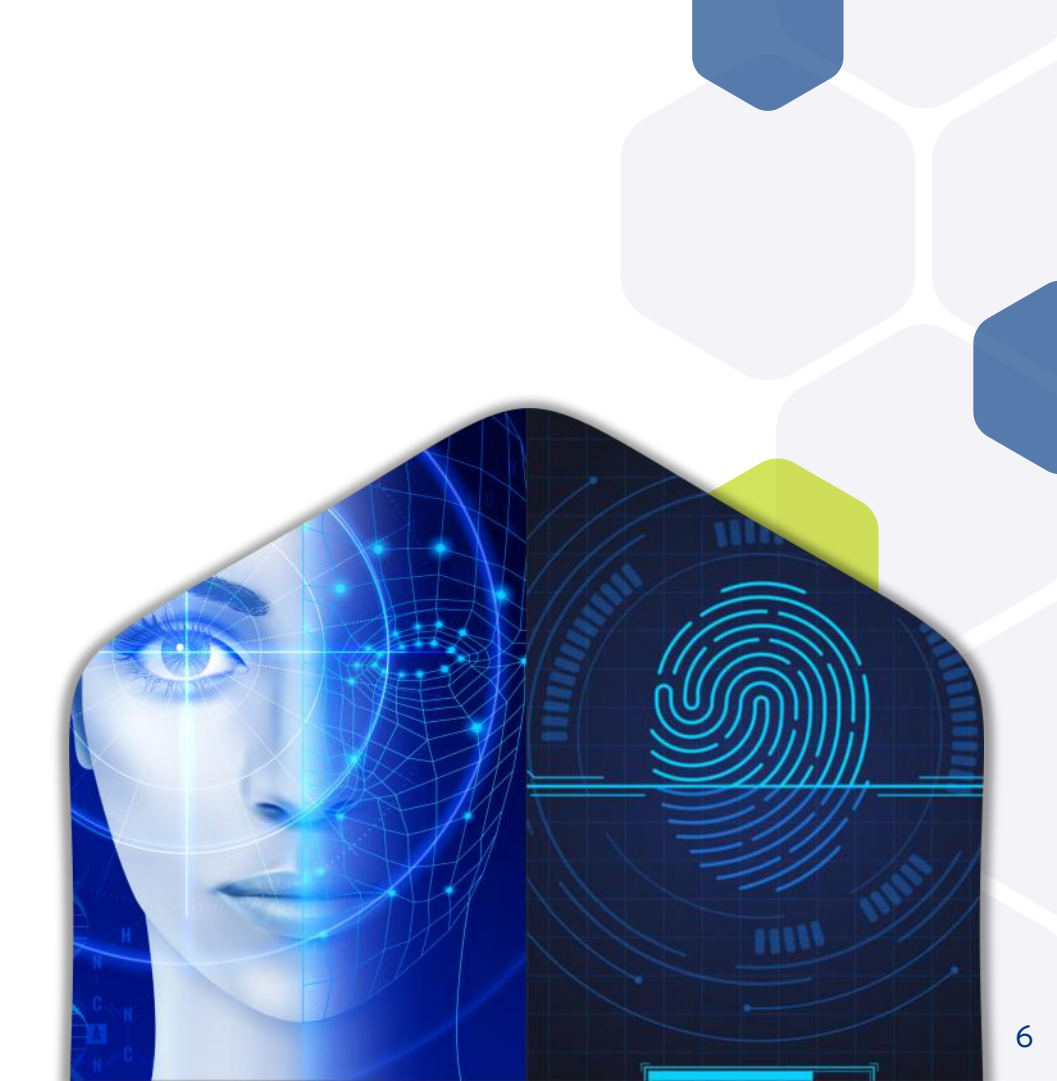

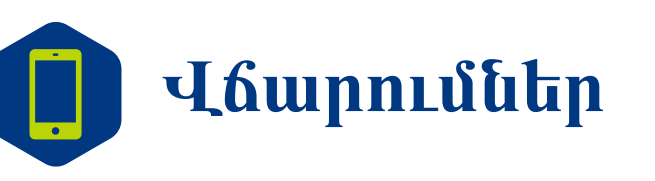

- Կոմունալ
  վճարումներ
  (խմբային)
- <u>۱</u>۵
- Բջջային կապ
- Ինտերնետ

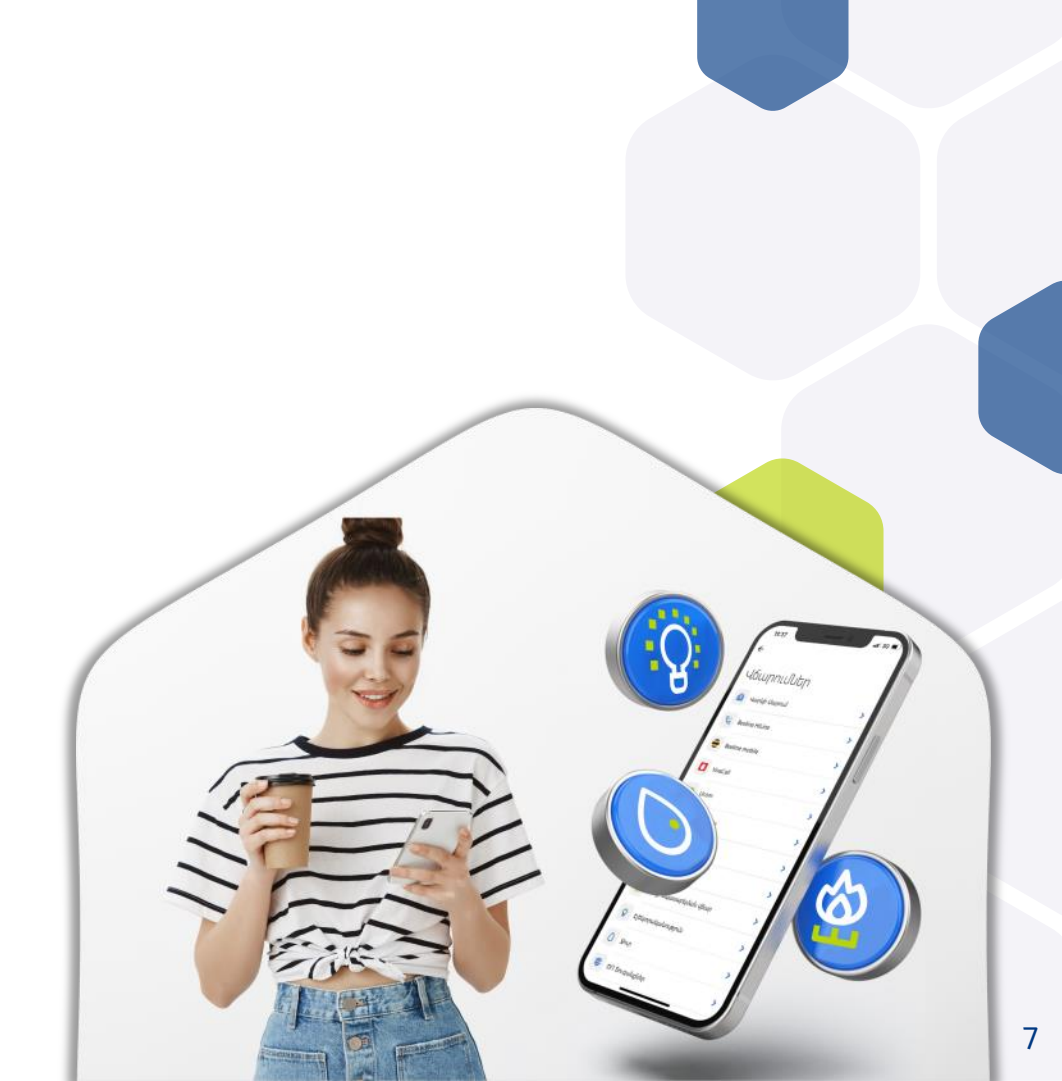

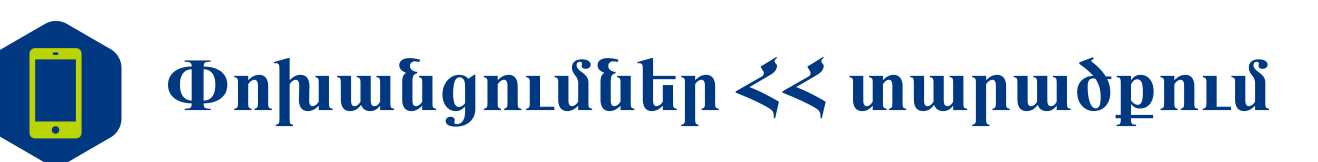

<< տարածքում փոխանցումներ բանկային հաշիվների միջև` առանց միջնորդավճարի

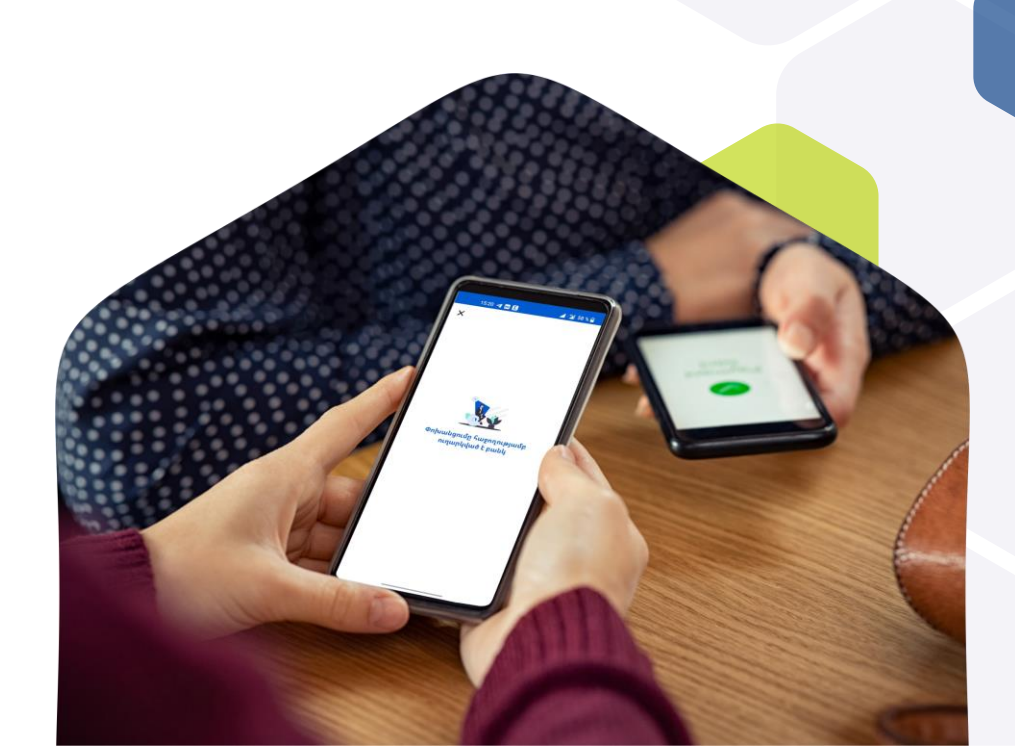

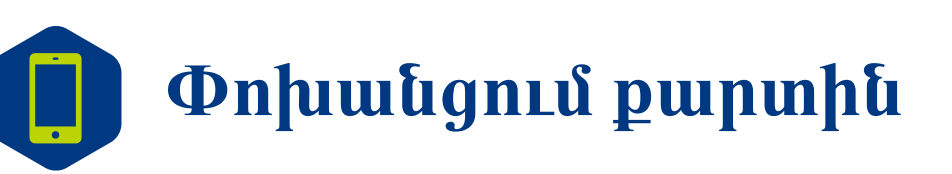

Փոխանցել հնարավոր է և՛ հաշվից, և՛ քարտից ARCA անդամ բոլոր բանկերի քարտերին

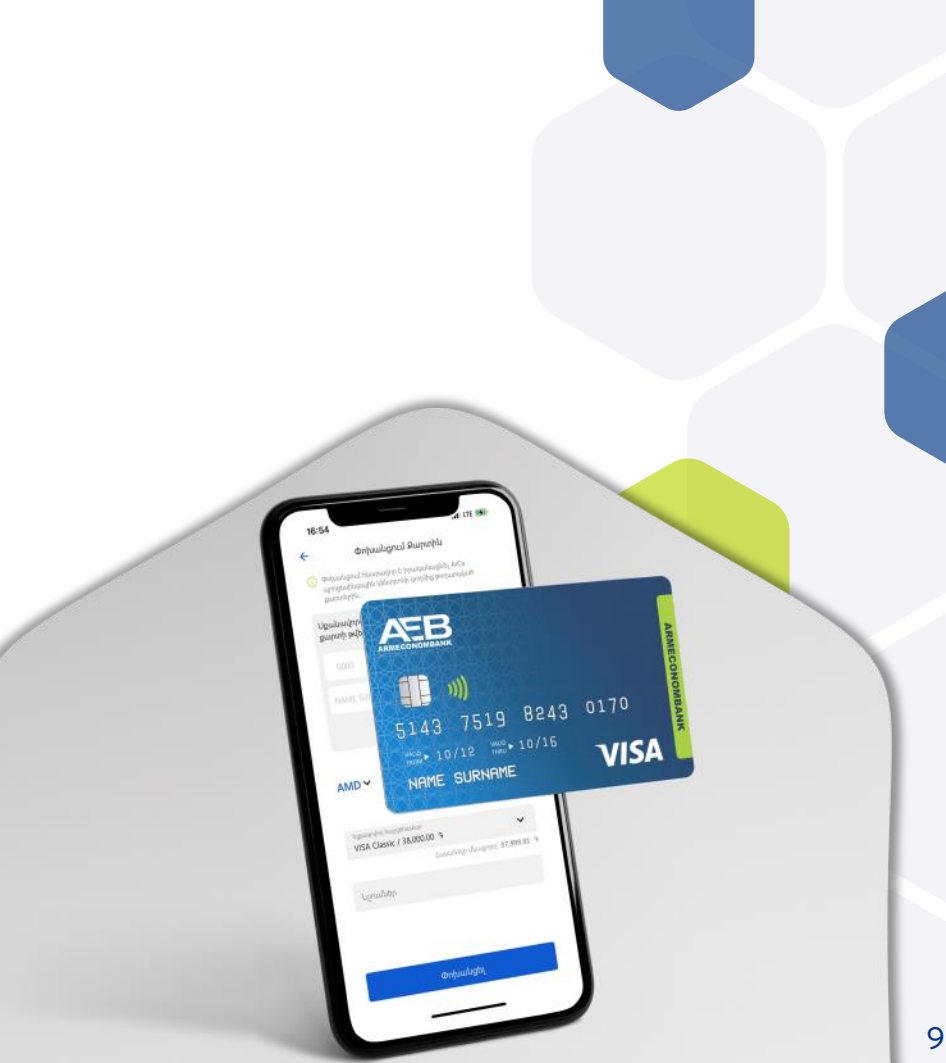

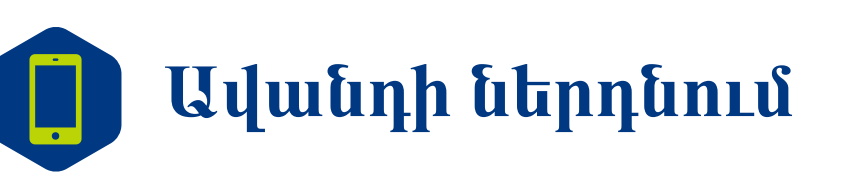

Գործող տոկոսադրույքից <mark>0,25%</mark> բարձր նիշով

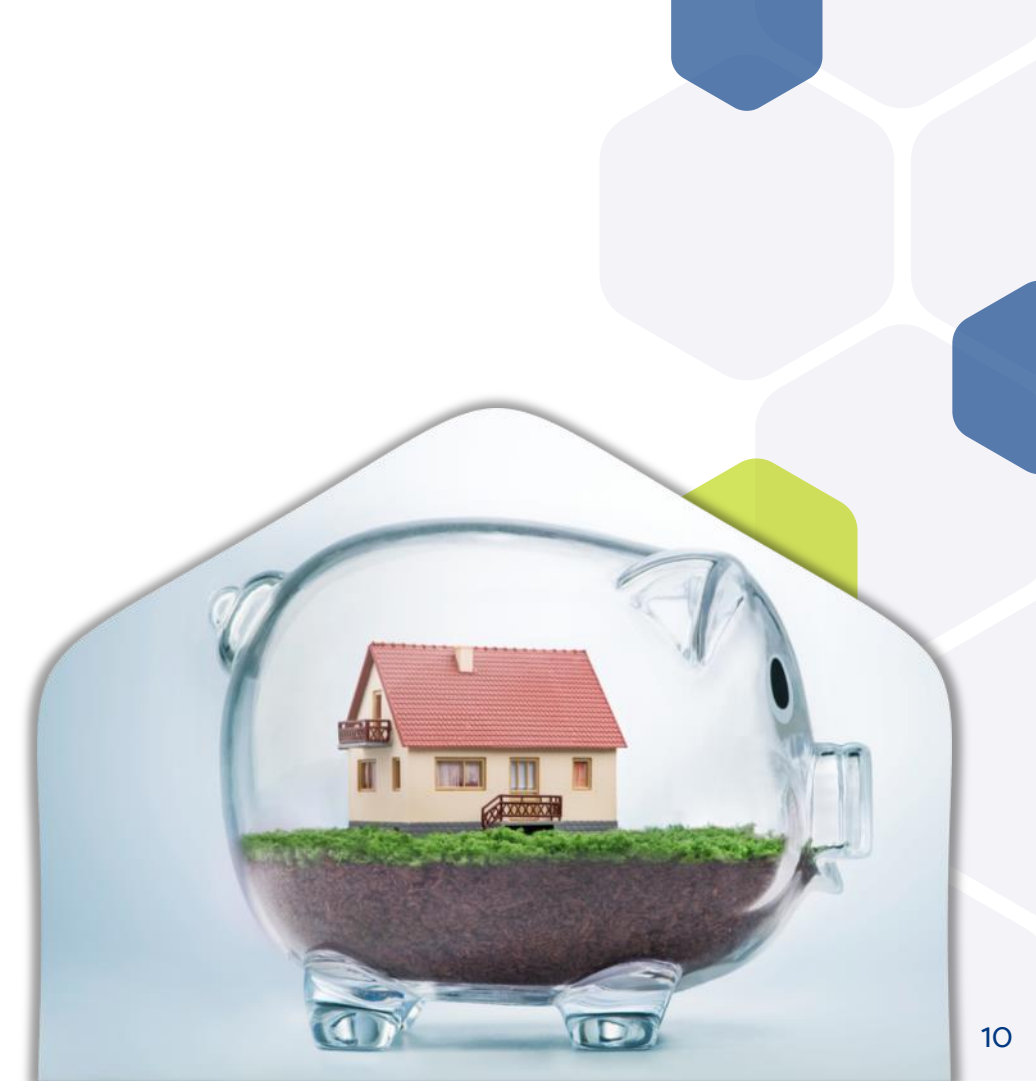

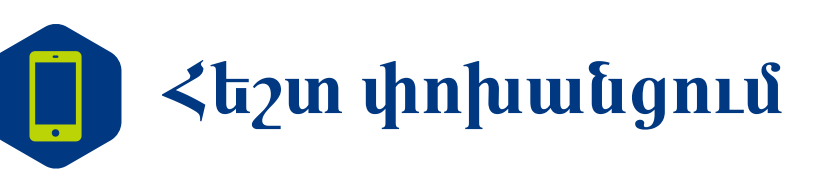

Պարզապես նշելով AEB Mobile հաճախորդի հեռախոսահամարը կամ էլեկտրոնային հասցեն

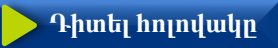

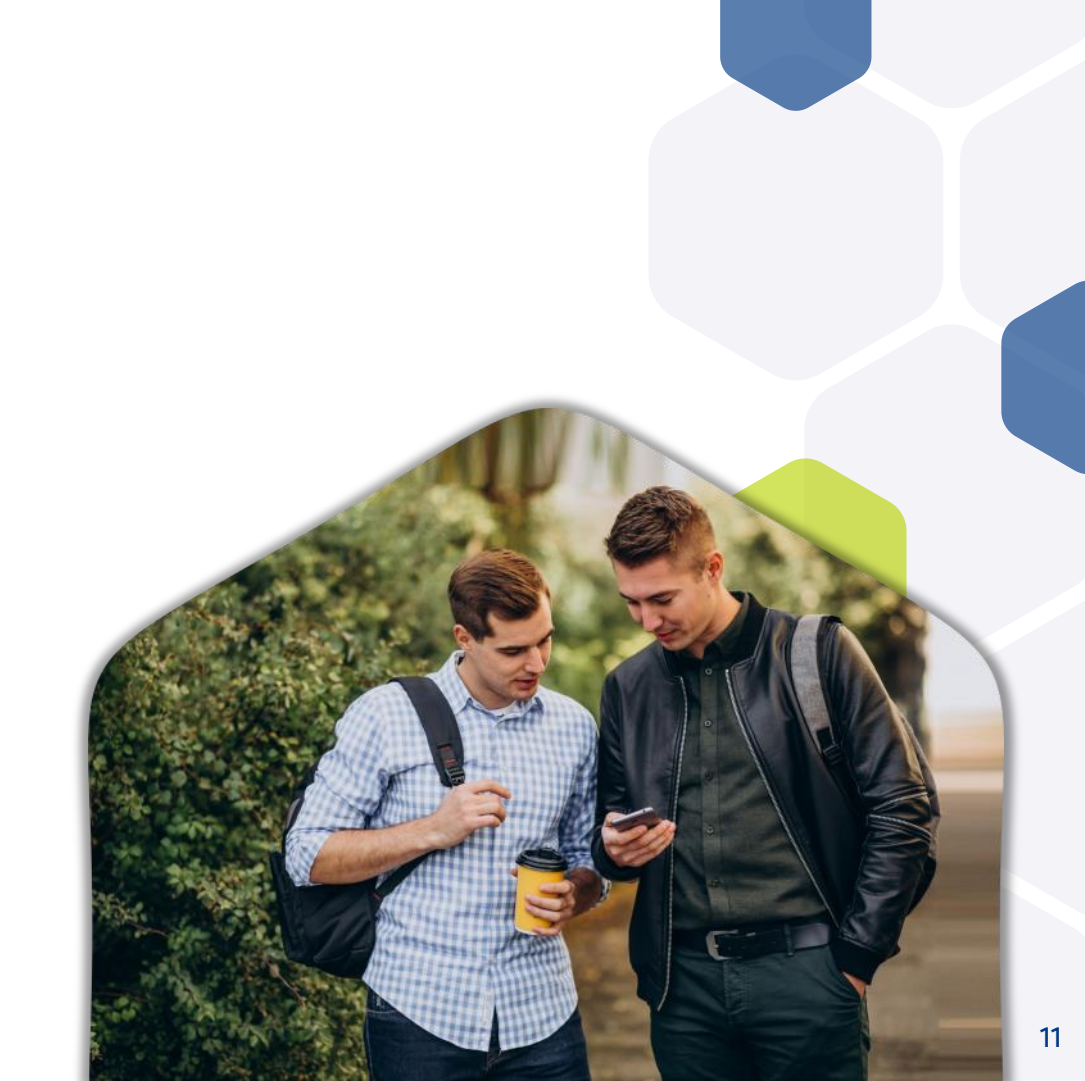

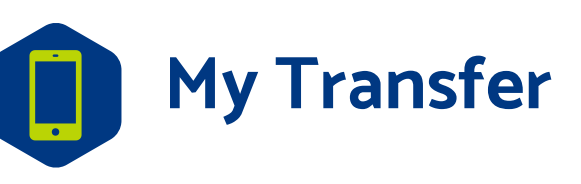

Արտերկրից փոխանցումների ստացում (Unistream, MoneyGram և այլն) անմիջապես բանկային (քարտային, ընթացիկ) հաշվին My Transfer ծառայության միջոցով

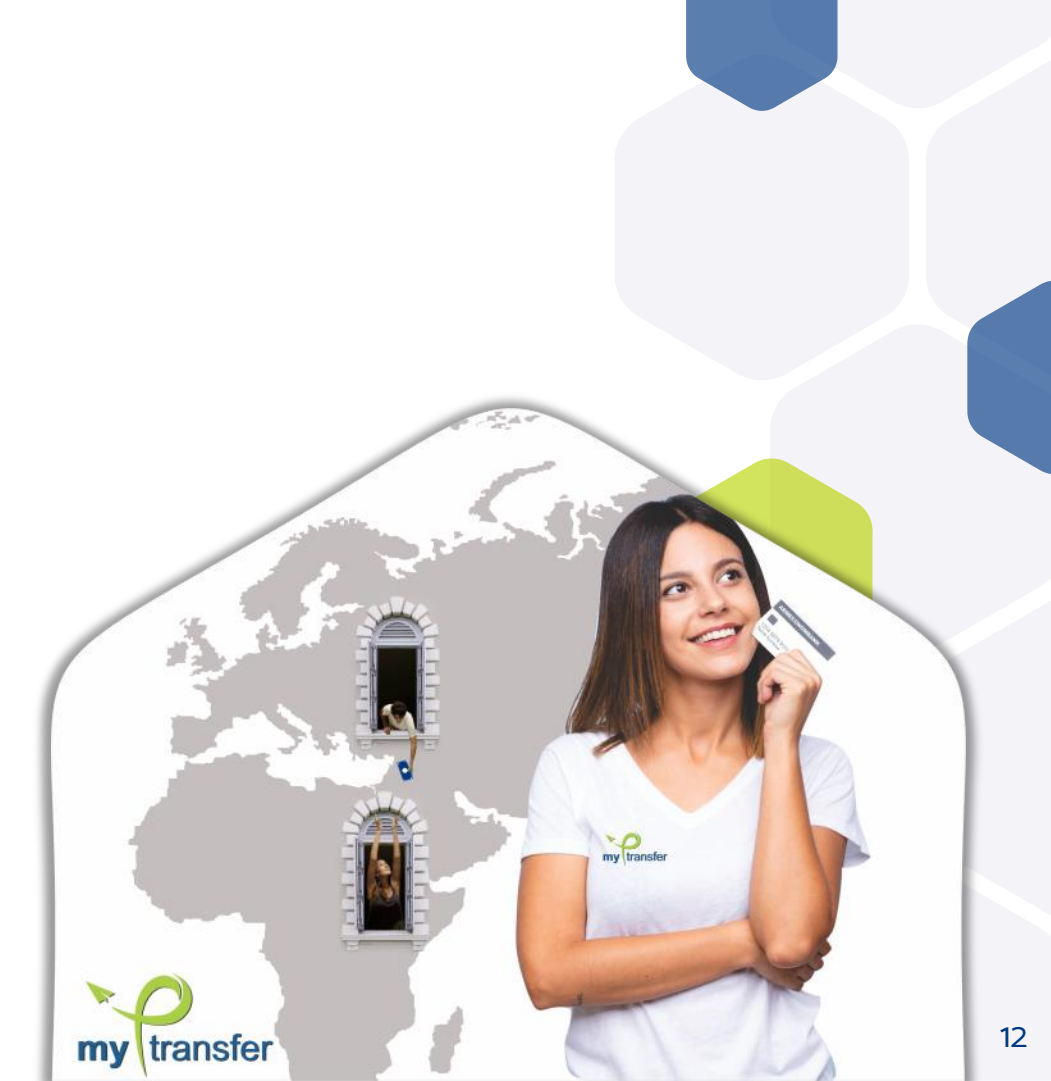

### Քարտի բլոկավորում/ ապաբլոկավորում

Քարտային հաշվի միջոցների անվտանգությունն ապահովեք ցանկացած պահի

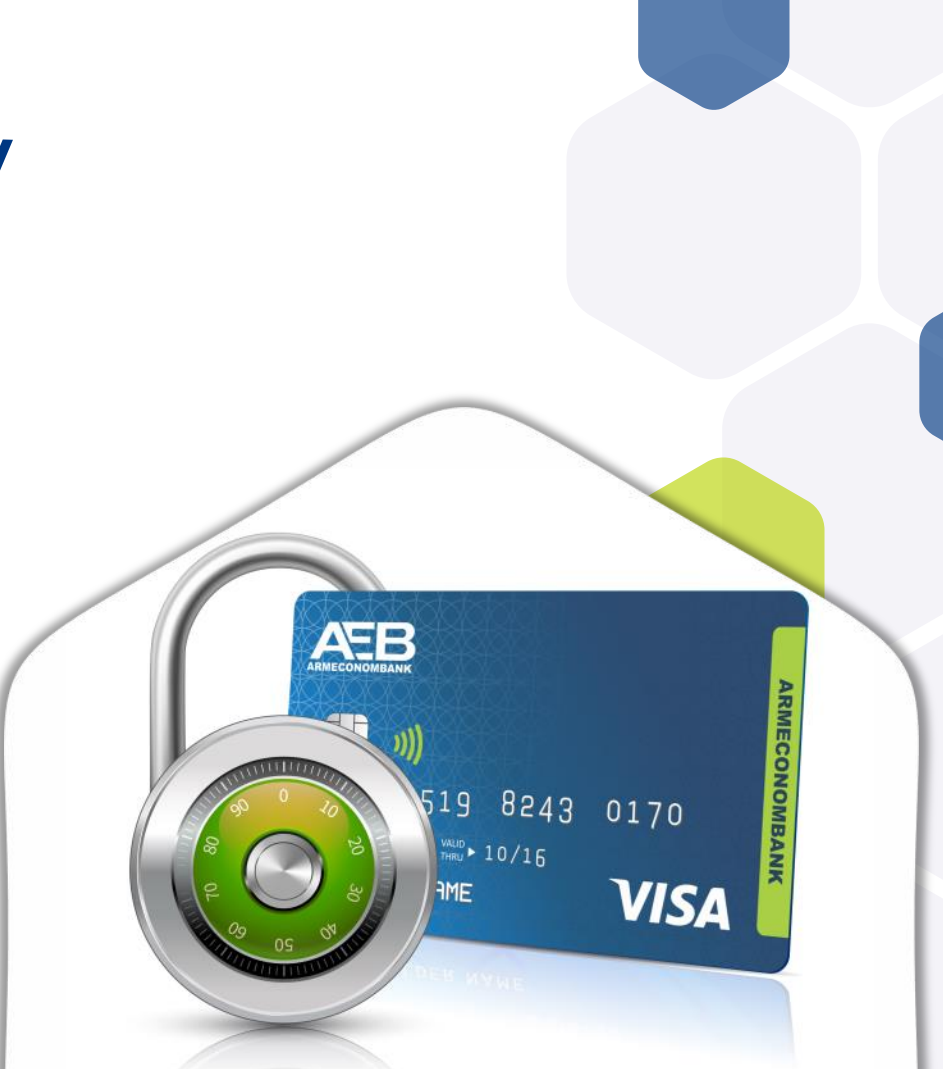

13

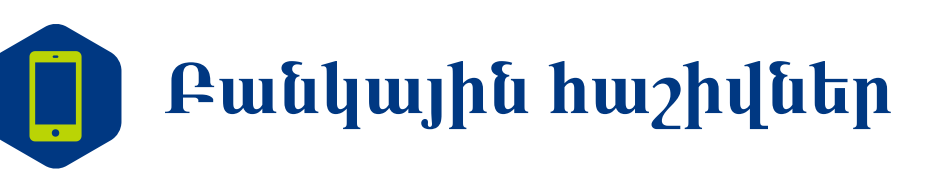

Հաշվի դիտում

#### Նոր հաշվի բացում տարբեր արժույթներով

Հաշվի վերաբերյալ տեղեկանքի ստացում

### Ռեկվիզիտների ներբեռնում

ստացում

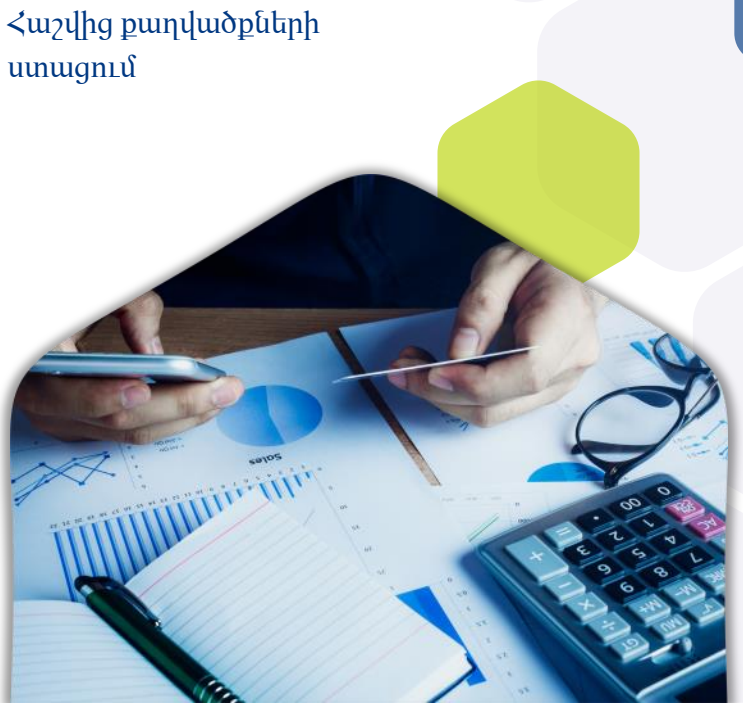

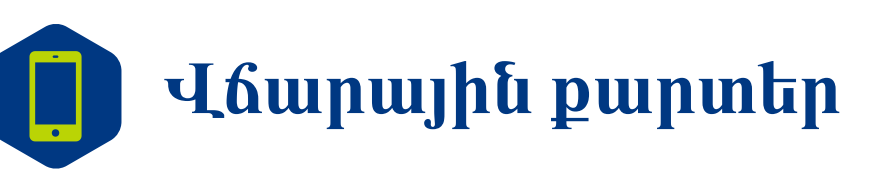

Քարտային հաշվի դիտում

Քարտային հաշվից փոխանցումների կատարում

Նոր կամ լրացուցիչ քարտի թողարկման հայտի ներկայացում

Քարտի վերաթողարկման հայտի ներկայացում Քարտի կանխիկացման գումարի/քանակի սահմանաչափի փոփոխում

Քարտի ՏMՏ ծանուցումների կարգավորումների փոփոխություն

Քարտային հաշիվների քաղվածքների ստացում

Քարտային հաշվի

համայրում

VISA

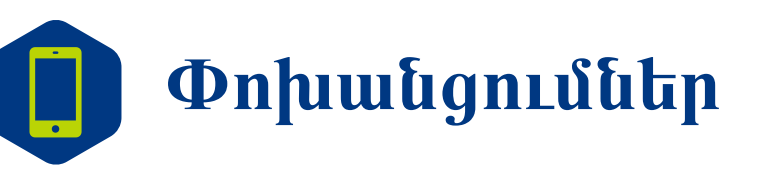

Փոխանցումներ հաճախորդի հաշիվների միջև Փոխանցումներ ՀՀ-ում դրամային և արտարժութային հաշիվների միջև

Միջազգային փոխանցումներ

«Հեշտ» փոխանցում

Փոխանցում քարտին

Տարադրամի փոխանակում

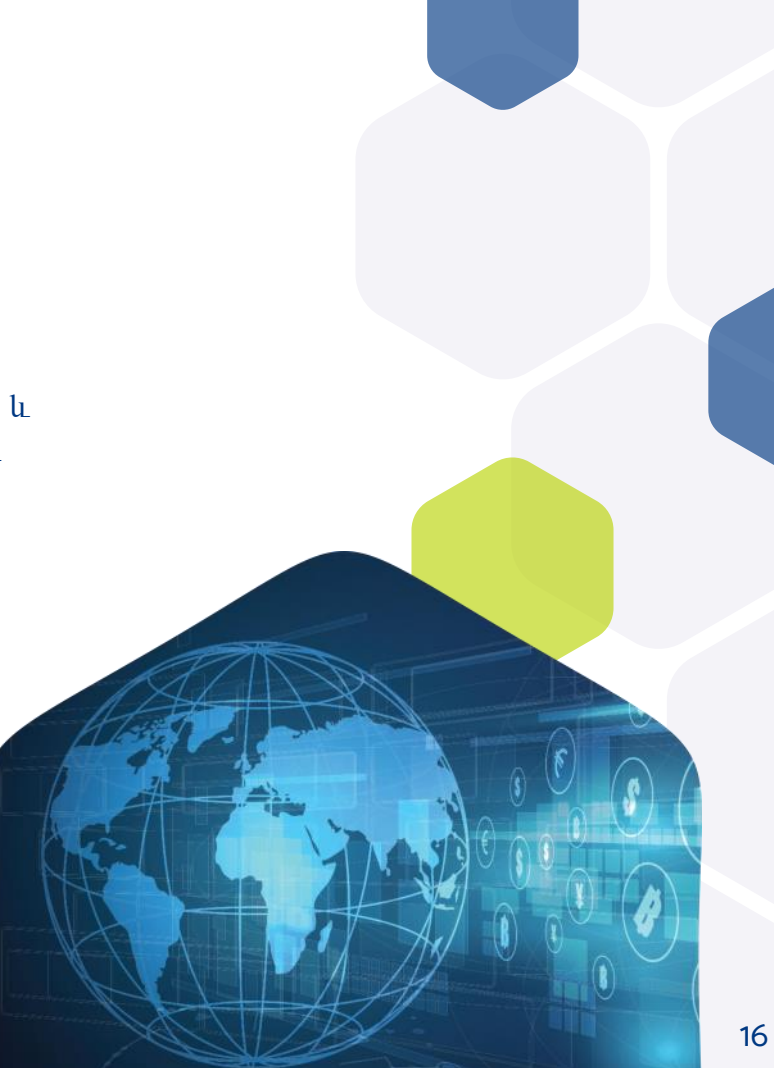

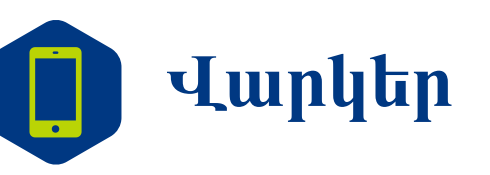

Վարկի դիմում

#### Վարկի հերթական/մայր գումարի մարում

Վարկային հաշիվների քաղվածքների ստացում Վարկային գծի սահմանաչափի նվազեցում Վարկի մասին տեղեկատվության ստացում

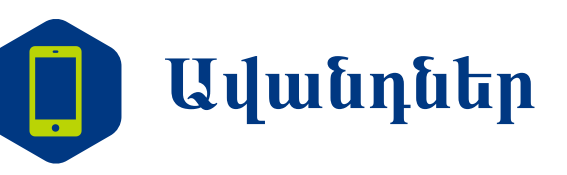

#### Ավանդի ներդնում

Ավանդի համալրում

Ավանդի տոկոսագումարի ստացման հաշվեհամարի փոփոխություն

70%

Ավանդային հաշիվների քաղվածքների ստացում

Ավանդի խզում

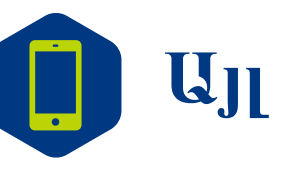

Պարբերական վճարումների կատարում Ձևանմուշների պահպանում, փաստաթղթերի կրկնօրինակում

Կենսաթոշակային հաշվի քաղվածքների ստացում Փոխարժեքների դիտում

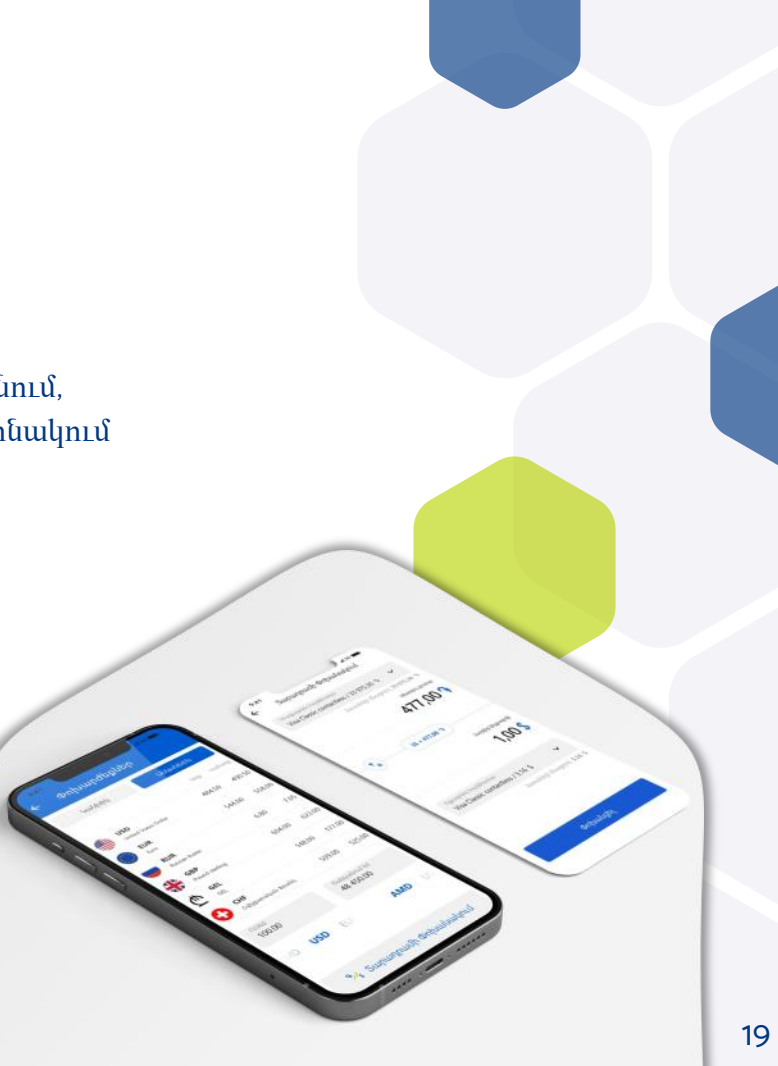

### Բանկի հետ հաղորդակցում և տեղացույց

- Բանկին նամակների,
  դիմումների, առաջարկների
  ուղարկում
- Մասնաճյուղեր,
  բանկոմատներ և
  տերմինալներ (տեղացույց)

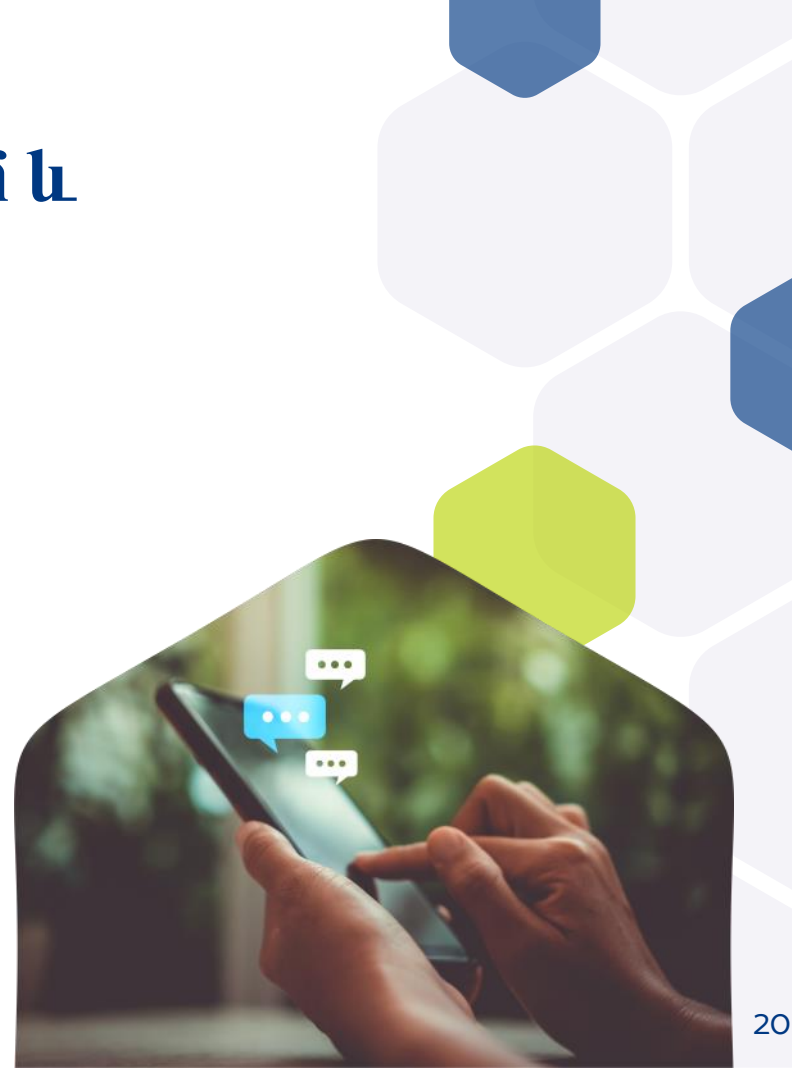

## Ինչպե՞ս դառնալ AEB Mobile օգտատեր

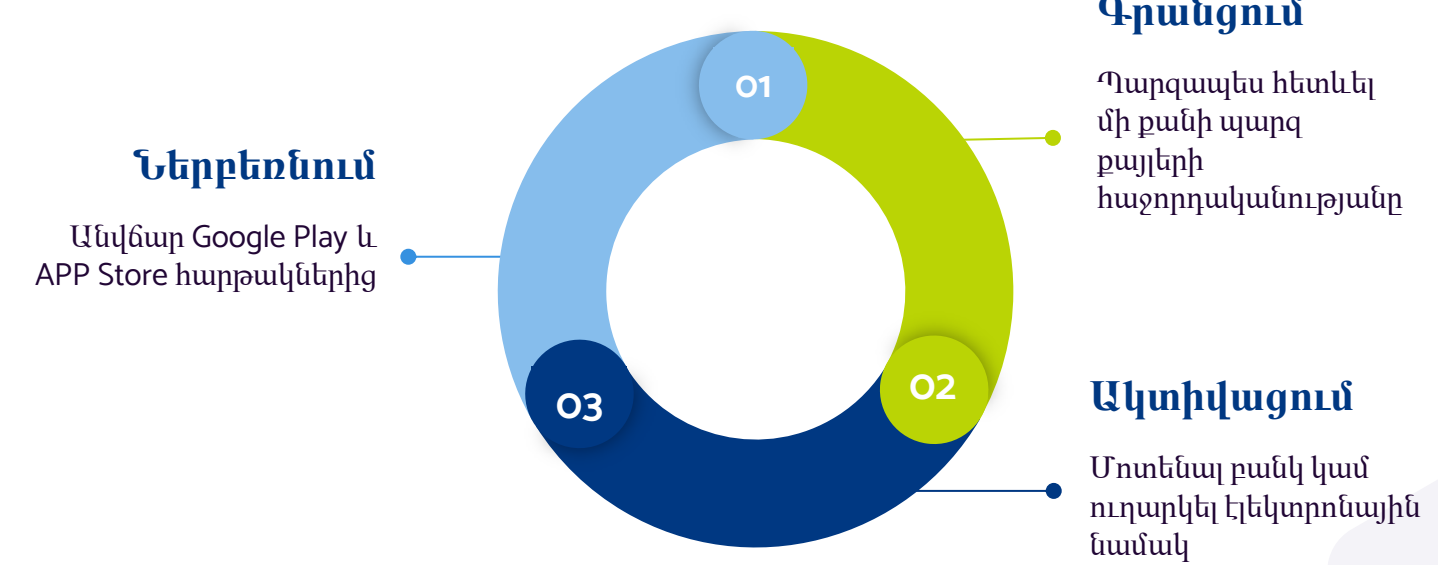

#### Գրանցում

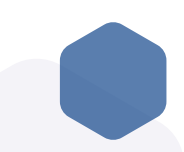

## 🚺 Ինչպե՞ս գրանցվել հավելվածում

- Ներբեռնի՛ր հավելվածը APP Store (IOS օգտատերեր) կամ Play Market (Android օգտատերեր) հարթակներից
- Մեղմի՛ր ‹‹Գրանցում›› կոճակը։ Լրացրու՛ էլ. փոստի հասցեն
- Մուտքագրի՛ր գաղտնաբառը։ Գաղտնաբառը պետք է լինի լատինատառ, պարունակի առնվազն 1 մեծատառ, 1 փոքրատառ, 1 թիվ և 1 հատուկ նիշ)
- Կրկնի՛ր գաղտնաբառը։ Այն կլինի համակարգ մուտք գործելու քո գաղտնաբառը

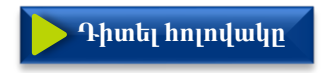

# 🚺 Ինչպե՞ս գրանցվել հավելվածում

- Հաստատի՛ր տվյալները` ստանալով անվտանգության քառանիշ կոդը քո էլ. փոստի հասցեին։ Լրացրու՛ էլ. փոստի հասցեն
- Լրացրու՛ անունը, ազգանունը (*լատինատառ),* ծննդյան ամսաթիվը
- Ընտրի՛ր երկրի կոդը բջջային հեռախոս դաշտում (+374 << -ն է լրացնել համարն առանց O-ի)։ Սեղմելով ‹‹Շարունակել›› կոճակը՝ բջջային հեռախոսիդ ստացի՛ր անվտանգության քառանիշ կոդը

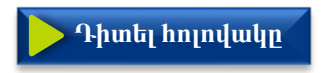

## 🚺 Ինչպե՞ս ակտիվացնել հավելվածը

- 1. Դու դեռ բանկի հաճախորդ չես.
- 🔸 🐘 Անհրաժեշտ է մոտենալ բանկ և կնքել պայմանագիր
- 2. Դու բանկի հաճախորդ ես.
- 🔹 Կարող ես.
  - մոտենալ բանկ

- գրել նամակ բանկի էլեկտրոնային փոստի հասեցեին (<u>aeb.online@aeb.am</u>) կամ հավելվածի «Նամակներ» բաժնից ` կցելով անձը հաստատող փաստաթուղթը։ Նամակի բովանդակություն․ «Ես բանկի հաճախորդ եմ, ցանկանում եմ ակտիվացնել AEB Mobile հավելվածը առցանց տարբերակով»

Ստորագրել էլեկտրոնային փոստին ստացված փաստաթղթերը և ուղարկել բանկ

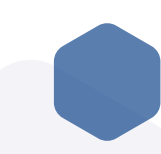

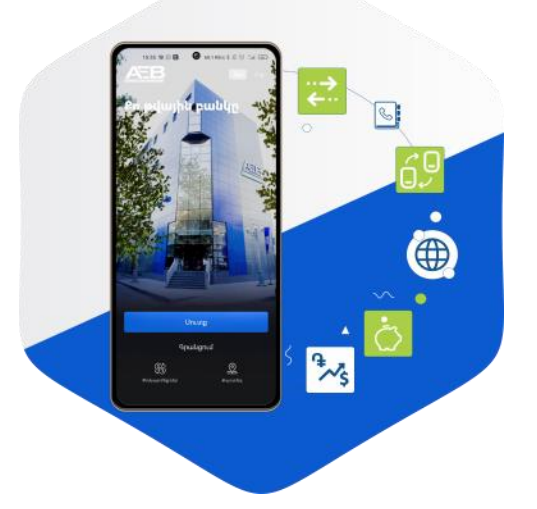

## Շնորհակալություն

86 86, www.aeb.am

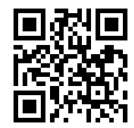

ԴայԷկոնոմբանկը վերահսկվում է Կենտրոնական բանկի կողմից